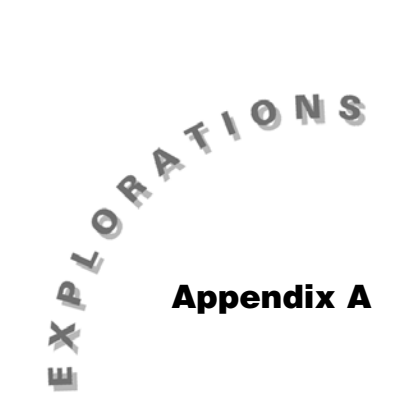

Installing the Statistics with List Editor Application

Texas Instruments provides the TI-89 Statistics with List Editor application free of charge. It can be installed on your calculator by:

- Downloading from the TI web site.
- Copying from another calculator that has the application.

When you obtain the application from the TI web site, you can download it to a computer and then transfer it to the calculator using a TI-GRAPH LINK ™ cable and TI-GRAPH LINK software. TI-GRAPH LINK software can also be downloaded from the TI web site. The TI-GRAPH LINK cable must be purchased separately. Calculator-to-calculator transfer requires the link cable provided with the calculator.

## **Downloading from the Internet**

The screens in this section were current at the time this document was created. Since Web sites are modified from time to time, the screens you encounter may differ slightly. Keep in mind that you are looking for applications for the TI-89 calculator with FLASH memory.

Using the browser of your choice, go to http://education.ti.com

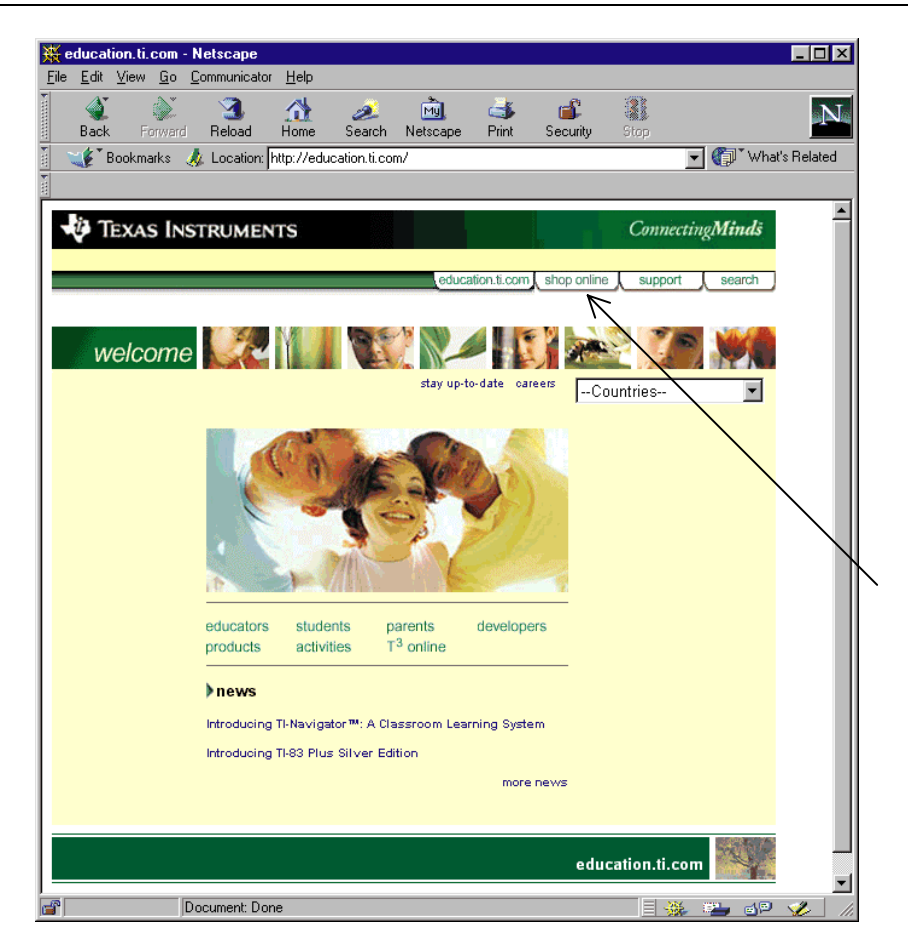

- 1. On the education.ti.com home page, click on Shop Online (upper right corner of the page).
- 2. On the **Shop Online** page, click **TI Online Store**.

| Shop Online for TLE ducational Products - Netscape                                                                                                    |                                |  |  |  |  |  |  |
|----------------------------------------------------------------------------------------------------|--------------------------------|--|--|--|--|--|--|
| le <u>E</u> dit ⊻iew <u>Go</u> <u>C</u> ommunicator <u>H</u> elp                                                                                                    |                                |  |  |  |  |  |  |
| 🔮 📚 🍱 🏠 🧟 🚵 🔹                                                                                                    | , Stop                         |  |  |  |  |  |  |
| 🏾 🌾 Bookmarks 🛛 🙏 Location: http://education.ti.com/global/buy.html                                                                                                    | 💌 行 🐨 What's Related           |  |  |  |  |  |  |
|                                                                                                    |                                |  |  |  |  |  |  |
| V TEXAS INSTRUMENTS                                                                                                    | ▲ Connecting <b>Minds</b>      |  |  |  |  |  |  |
| advation 6 one _ chan on                                                                                                    | line support cooreb            |  |  |  |  |  |  |
| eoucation.t.com, shop on                                                                                                    | support search                 |  |  |  |  |  |  |
| Shop Online for TI Educational Products                                                                                                    |                                |  |  |  |  |  |  |
|                                                                                                    | Look for specific              |  |  |  |  |  |  |
| TI Online Sto                                                                                                    | Dre TI-73                      |  |  |  |  |  |  |
| In the TI Online Store you'll find a selection of calculators, calculator<br>accessories, data collection devices, books, and software just a click away.<br>All of our Computer Software Applications (APPS) are easily downloaded fro | TI-82<br>TI-83<br>m TI-83 Plus |  |  |  |  |  |  |
| the store. You can also find and download the latest operating systems (OS                                                                                                    |                                |  |  |  |  |  |  |

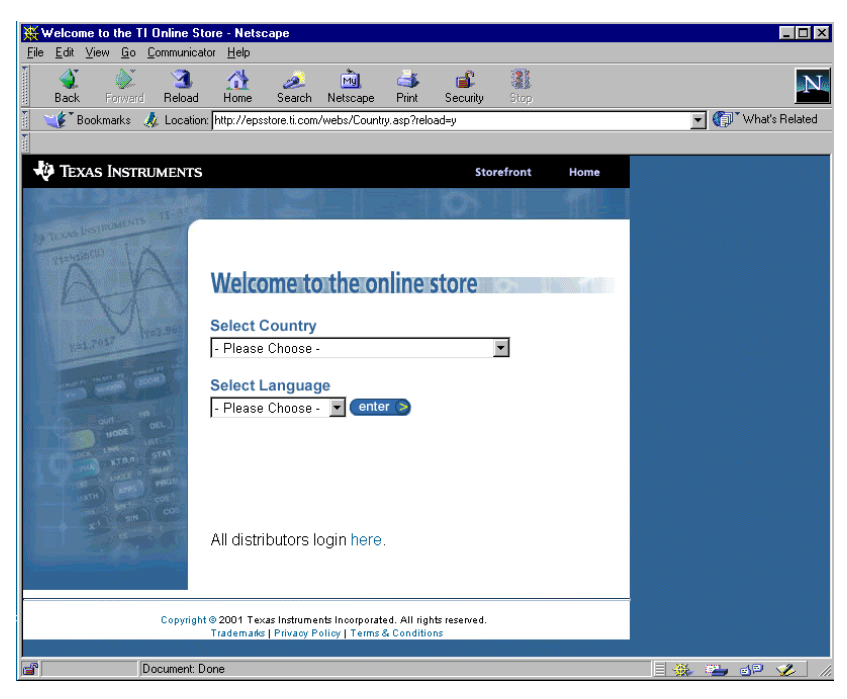

- 3. Select your country and language.
- 4. Click Enter.

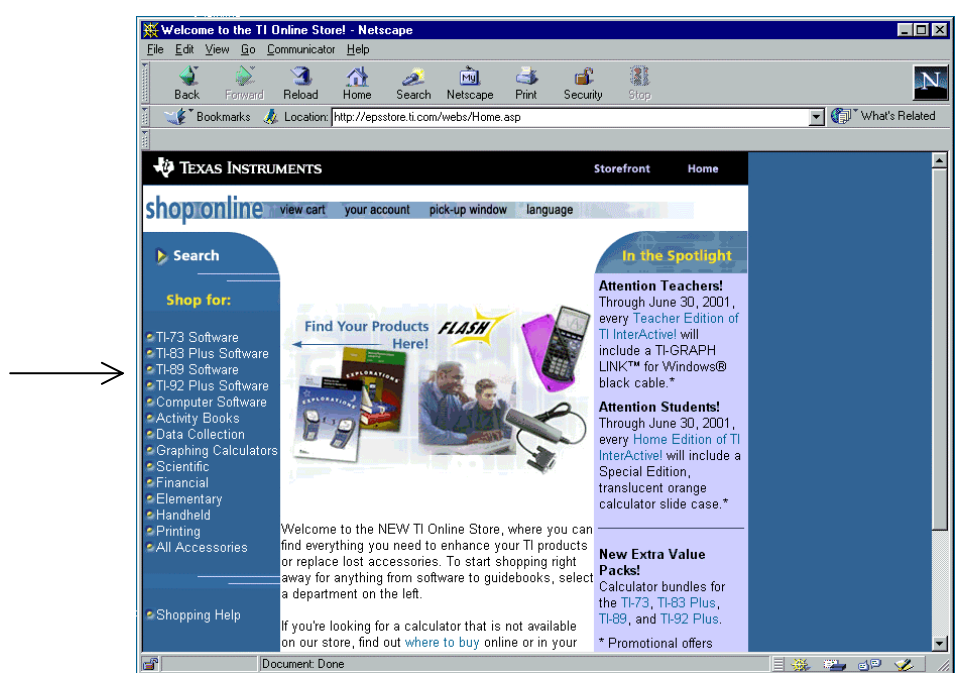

5. In the left **Shop for:** column, click **TI-89 Software**.

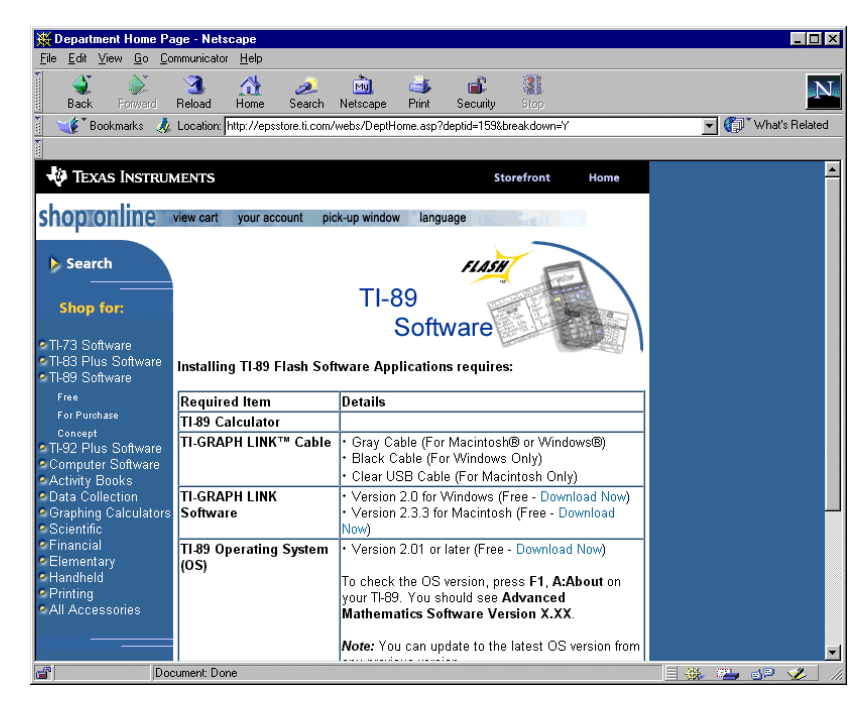

6. In the left column, click on Free.

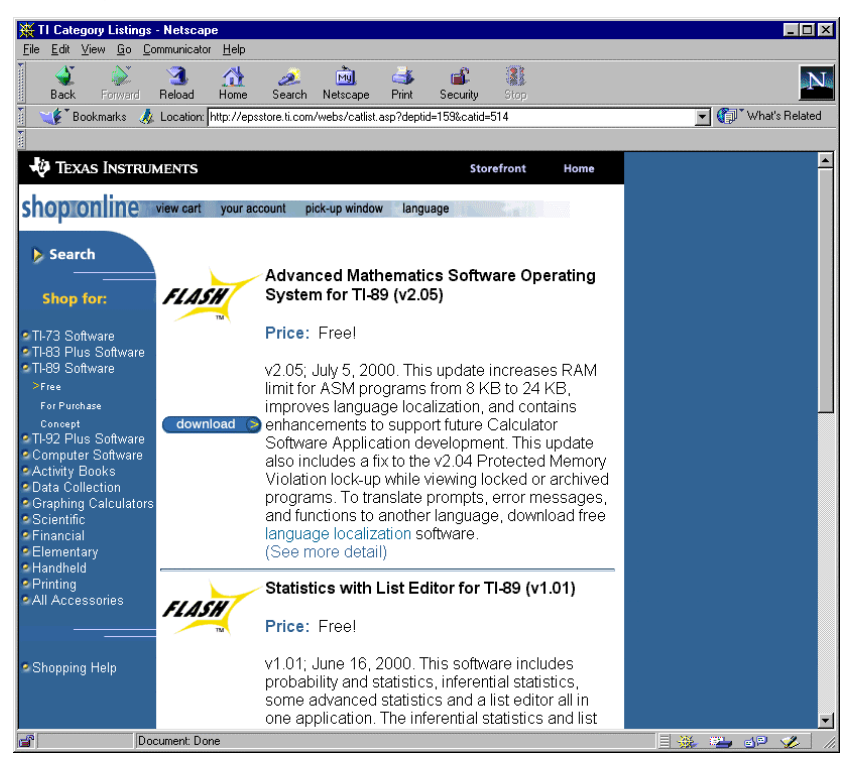

7. This screen shows the calculator applications available for the TI-89 calculator with FLASH memory, including an upgrade to the operating system. If you do not have the current

version, we suggest that you upgrade your TI-89 operating system. Check the version on the calculator by using F1 About from the Home screen.

- 8. To download the Statistics with List Editor app, scroll down the page until you can see the description for **Statistics with List Editor for TI-89**.
- 9. Click **Download**.
- 10. Read the license agreement.
- 11. If you agree, click **Accept**.

| ₩N                                                                                                    | etsca             | ре            |            |              |                                                                                                    |                    |                |            |               |           |         | _ 🗆 ×         |
|----------------------------------------------------------------------------------------------------|-------------------|---------------|------------|--------------|----------------------------------------------------------------------------------------------------|--------------------|----------------|------------|---------------|-----------|---------|---------------|
| File                                                                                                    | <u>E</u> dit      | ⊻iew          | <u>G</u> o | Communicate  | or <u>H</u> elp                                                                                                    |                    |                |            |               |           |         |               |
|                                                                                                    | ack               |               | orward     | 3.<br>Reload | A<br>Home                                                                                                    | <i>i</i><br>Search | M)<br>Netscape | d<br>Brint | 💰<br>Security | Stop      |         | N             |
| 1                                                                                                    | 🌾 🕻 E             | Bookm         | arks 🔇     | 🮄 Location:  | webs%2F                                                                                                    | reeDownlo          | ad%2Easp%3     | 3Fsku%3D5  | 568%26os%3    | DWINDOW:  | s 🚽 🍘 🖤 | hat's Related |
| 1                                                                                                    |                   |               |            |              |                                                                                                    |                    |                |            |               |           |         |               |
| Ű                                                                                                    | Te)               | kas I         | NSTR       | UMENTS       |                                                                                                    |                    |                |            | Sto           | prefront  | Home    |               |
| ch                                                                                                    | on                | on            | ina        | view cost    | Nour of                                                                                                    | count a            | iek up winde   | u lang     |               |           |         |               |
| 211                                                                                                    | op                |               | ille       | view cart    | your ac                                                                                                    | count p            | ick-up windo   | w lang     | uage          | Section 1 |         |               |
| To download free software, you must be a member of this site.<br>Please login if you are already a member, otherwise click<br>below. |                   |               |            |              |                                                                                                    |                    |                |            |               |           |         |               |
| E-m<br>Pas                                                                                                    | assword:          |               |            |              |                                                                                                    |                    |                |            |               |           |         |               |
| Forg                                                                                                    | g in (<br>ot your | D<br>r p assa | iord? C    | lick here    | Becoming a member allows you to change your preferences, review<br>your account, and download free software. Educators will also have the<br>opportunity to receive periodic e-mail updates about TI products and<br>support programs. |                    |                |            |               |           |         |               |
|                                                                                                    |                   |               |            |              |                                                                                                    |                    |                |            |               |           |         |               |
| Copyright © 2001 Texas instruments incorporated. All rights reserved.<br>Tradematis   Privacy Policy   Terms & Conditions            |                   |               |            |              |                                                                                                    |                    |                |            |               |           |         |               |
|                                                                                                    |                   |               |            |              |                                                                                                    |                    |                |            |               |           |         |               |
|                                                                                                    |                   |               |            |              |                                                                                                    |                    |                |            |               |           |         |               |
|                                                                                                    |                   |               |            |              |                                                                                                    |                    |                |            |               |           |         |               |
|                                                                                                    |                   |               |            |              |                                                                                                    |                    |                |            |               |           |         |               |
|                                                                                                    |                   |               |            |              |                                                                                                    |                    |                |            |               |           |         |               |
|                                                                                                    |                   |               |            |              |                                                                                                    |                    |                |            |               |           |         |               |

- 12. On the Log In screen:
  - a. If you are a member, log in using your e-mail address and password.
  - b. If you are not a member, click **sign me up**. You must register here by providing you name, e-mail address, and shipping/billing address.
- 13. On the **Download/Installation Instructions** page, download the two files. (The first file, **statsle.pdf** is the documentation for the app; the second file, **TIStatle.89k**, is the application software that you will install on your TI-89.)
- 14. After you download the files, print the **Download/Install Instructions** page. You will need these instructions to install the app on your TI-89.

## Copying from Another Calculator that has the Application

Note that these instructions are found on the Internet. You can access them by choosing the link **Another TI-89** following the **Statistics with List Editor** on www.ti.com/calc /flash/89.htm.

To send applications between two calculators, you must connect the calculators with the unit-to-unit cable. Then set up one calculator to send the applications and the other calculator to receive the applications.

## **TI-89 Receiving**

To set up the TI-89 calculator to *receive* applications:

- 1. Press 2nd [VAR-LINK] to display the VAR-LINK [All] screen (screen 1).
- 2. Press F3 Link to display the menu options (screen 1).
- Select 2:Receive. The screen displays VAR-LINK; WAITING TO RECEIVE and BUSY in the status line of the receiving unit.

## **TI-89 Sending**

To *send* the operating system to another calculator:

- 1. Press 2nd [VAR-LINK] to display the VAR-LINK [All] screen (screen 2).
- 2. Press F3 Link to display the menu options (screen 2).
- 3. Select **4:Send Product SW**. A warning message is displayed.
- 4. Press **ESC** to halt the process, or press **ENTER** to start the transmission.

**Note:** Do not attempt to transfer an application if a low-battery message appears on either the receiving or sending calculators.

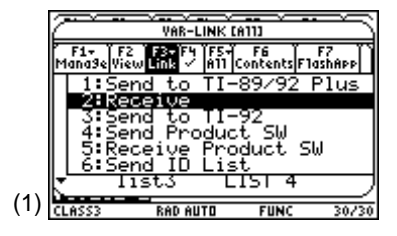

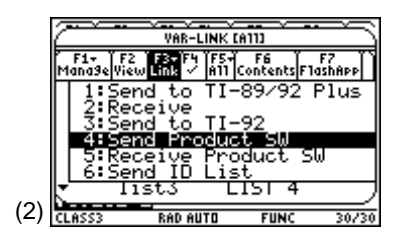

To *select* applications to send to another calculator:

- 1. Press 2nd [VAR-LINK] to display the VAR-LINK [All] screen (screen 3).
- 2. Press 2nd [F7] FlashApp to display the applications.
- 3. Press F4 to select an application. Selected names are marked with a checkmark (screen 3).
- 4. Press F3 Link to display the menu options.
- 5. Select **1:Send to TI-92Plus/TI-89** to start the transmission.

During the transfer, the receiving unit shows how the transfer is progressing. When the transfer is complete, the sending and receiving units return to the VAR-LINK [All] screen.

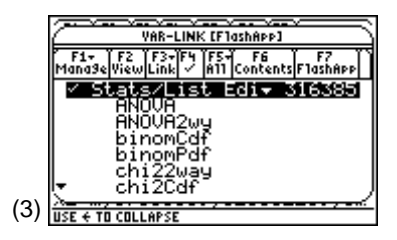